## Articulation Therapy online

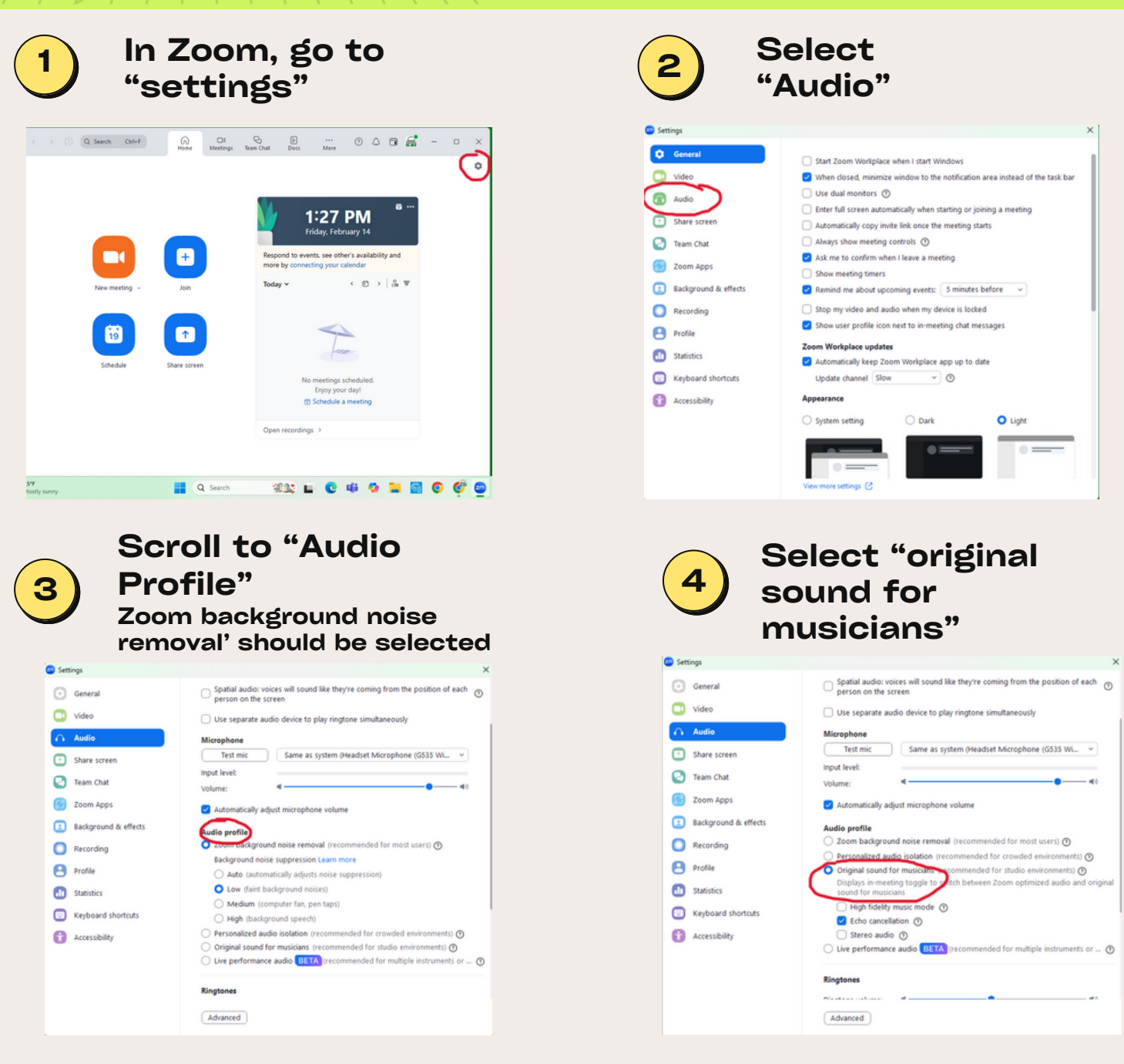

In your Zoom session click to turn this setting 'on'. This step will need to be done EVERY session.

5

PITAL

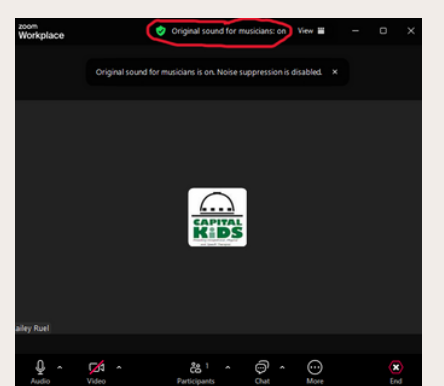

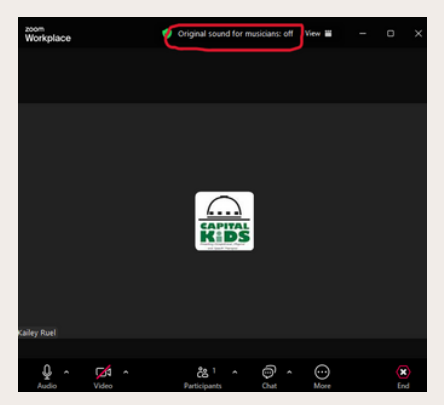